Gdańsk, 24.01.2022

# Obsługa Wi-Fi w wagach BA/BD i miernikach ME01/ME11

# 1. Aktywacja/deaktywacja Wi-Fi

Przed rozpoczęciem pracy z Wi-Fi należy upewnić się, że interfejs został zaktywowany opcją:

## $\texttt{MENU} {\rightarrow} \texttt{SEtuP} {\rightarrow} \texttt{SErIAL} {\rightarrow} \texttt{Port-2} {\rightarrow} \texttt{WI} \text{ on }$

Po wyżej opisanej aktywacji w każdym momencie możliwe jest wyłączenie Wi-Fi za pomocą opcji:

## $\texttt{MENU} \rightarrow \texttt{SEtuP} \rightarrow \texttt{SErIAL} \rightarrow \texttt{Port-2} \rightarrow \texttt{WI} \quad \texttt{oFF}$

## 2. Przywrócenie ustawień fabrycznych Wi-Fi

W przypadku problemów z komunikacją z wagą za pomocą Wi-Fi lub w przypadku braku wiedzy o aktualnych ustawieniach Wi-Fi wagi możliwe jest przywrócenie ustawień fabrycznych za pomocą opcji:

## $\textbf{MENU} \rightarrow \textbf{SEtuP} \rightarrow \textbf{SErIAL} \rightarrow \textbf{Port-2} \rightarrow \textbf{WI} \quad \textbf{rSt} \rightarrow \textbf{YES}$

Prawidłowo przeprowadzona operacja sygnalizowana jest sygnałem dźwiękowym i komunikatem:

#### $\texttt{rESEt}{\rightarrow}\texttt{donE}$

## 3. Konfiguracja Wi-Fi

Po przywróceniu ustawień fabrycznych waga tworzy zabezpieczoną sieć o nazwie "**axis**". Należy za pośrednictwem komputera, telefonu lub tabletu połączyć się z tą siecią, używając hasła "**axis1234**". Po nawiązaniu połączenia należy za pośrednictwem przeglądarki otworzyć stronę:

#### http://192.168.0.1

lub

http://192.168.1.1 (starsze wersje firmware'u modułu Wi-Fi)

| Log in   | Domyślne dane logowania na stronie to: |
|----------|----------------------------------------|
|          | login: " <b>axis</b> "                 |
| Login    | 8                                      |
| axis     | hasło: " <b>axis1234</b> "             |
| Password |                                        |
| •••••    |                                        |
| Next     |                                        |

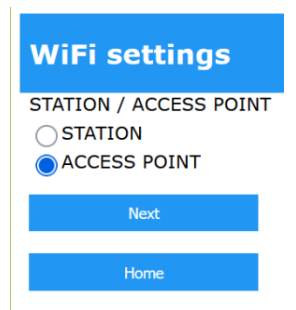

#### **Tryb STATION**

#### WiFi settings

| SSID                           |
|--------------------------------|
| Wi-Free #InternetUPCNajszybszy |
| Wi-Free #InternetUPCNajszybszy |
| PRESTIGE                       |
| 2.4G-Vectra-WiFi-C36F1B        |
| UPCD1A7141                     |
| Wi-Free #InternetUPCNajszybszy |
| Wi-Free #InternetUPCNajszybszy |
| Wi-Free #InternetUPCNajszybszy |
| Andromeda                      |
| Wi-Free #InternetUPCNajszybszy |

| Station IP type     | i yp IP – statyczne lub dynamiczne.                           |
|---------------------|---------------------------------------------------------------|
| IP type             |                                                               |
| Static              |                                                               |
| Oynamic             |                                                               |
| Next                |                                                               |
|                     |                                                               |
| Home                |                                                               |
|                     |                                                               |
| Station IP settings | Dla IP statycznego ekran pozwala określić IP, bramkę i maskę. |
|                     |                                                               |

IP 192.168.1.2 GW 192.168.1.1 MASK 255.255.255.0

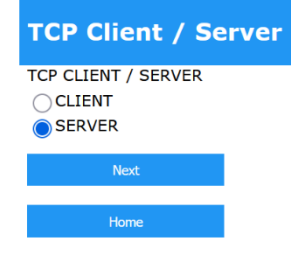

ACCESS POINT (domyślny) - waga tworzy własną sieć,

STATION – jeżeli waga ma się łączyć z inną siecią.

Kolejny ekran pozwala wpisać lub wybrać z listy nazwę sieci, z którą ma się łączyć waga. Po wpisaniu lub wybraniu nazwy sieci należy podać odpowiednie hasło.

Typ IP – statyczne lub dynamiczne.

Tryb pracy wagi – klient lub serwer.

| TCP Client settings |
|---------------------|
| PORT                |
| 12345               |
| REMOTE IP           |
| 192.168.1.3         |
| Next                |
| Home                |

Dla trybu klienta ekran pozwala określić IP oraz numer portu serwera, z którym waga będzie się łączyć.

| TCP Server set | tings |
|----------------|-------|
| PORT<br>12345  |       |
| Next           |       |
| Home           |       |

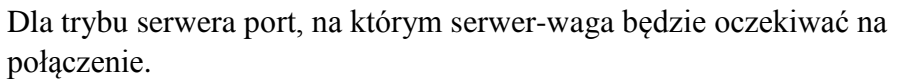

| Credentilas          |  |
|----------------------|--|
| Login<br>axis        |  |
| Password<br>axis1234 |  |
| Next                 |  |
| Home                 |  |

Możliwość ustawienia loginu i hasła zabezpieczających konfigurację przez stronę www.

# **Tryb ACCESS POINT**

| WiFi settings        | Ok |
|----------------------|----|
| SSID<br>axis         |    |
| PASSWORD<br>axis1234 |    |
| Next                 |    |
| Home                 |    |

Określenie nazwy i hasła sieci tworzonej przez wagę.

| Access Point IP settings | Określenie IP ACCESS POINT'a, bramy i maski.     |
|--------------------------|--------------------------------------------------|
| IP<br>192.168.1.1        |                                                  |
| GW<br>192.168.1.1        |                                                  |
| MASK<br>255.255.255.0    |                                                  |
| Next                     |                                                  |
| Home                     |                                                  |
| DHCP Server enable       | Włączenie/wyłączenie serwera DHCP.               |
| DHCP SERVER<br>ON<br>OFF |                                                  |
| Next                     |                                                  |
| Home                     |                                                  |
| DHCP Server settings     | Dla włączonego DHCP określa reguły nadawania IP. |
| DHCP LEASE TIME          |                                                  |
| 100                      |                                                  |
| DHCP START IP            |                                                  |
| 192.168.1.100            |                                                  |
| DHCP END IP              |                                                  |
| 192.168.1.110            |                                                  |
| Next                     |                                                  |
| Home                     |                                                  |

Dalsza część konfiguracji dla trybu **ACCESS POINT** jest identyczna jak dla **STATION**, od ekranu wyboru trybu pracy wagi jako klient lub serwer.

Na ekranie podsumowującym należy zatwierdzić wprowadzone zmiany przyciskiem "Submit changes".

W przypadku potrzeby zmiany konfiguracji nie trzeba koniecznie przywracać ustawień fabrycznych Wi-Fi. Serwer konfiguracyjny www dostępny jest pod aktualnym IP wagi (wynikającym z nadanej konfiguracji lub nadanym przez zewnętrzny serwer DHCP).